# KBU SFL 2020-2021 PERIOD 1 LABORATORY STUDIES

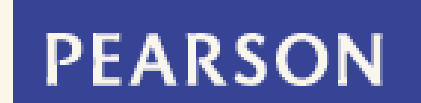

1/20

MyEnglishLab Focus 1 Second Edition

# KBU SFL 2020-2021 PERIOD 1 LABORATORY STUDIES

IN ORDER NOT TO MAKE MISTAKES, PLEASE READ ALL THE INFORMATION CAREFULLY AND FOLLOW THE STEPS IN ORDER

2/20

HATA YAPMAMAK İÇİN, LÜTFEN TÜM BİLGİLERİ DİKKÂTLİCE OKUYUN VE AŞAMALARI SIRASIYLA TÂKİP EDİN IF YOU HAVEN'T REGISTERED WITH YOUR FOCUS BOOK CODE YET, CONTINUE WITH THE NEXT PAGE

3/20

If you registered a Focus book before this announcement, go to page 10.

Also, read the information the last page. (page 16) FOCUS KİTAP KODUNU KULLANARAK HENÜZ KAYIT OLMADIYSANIZ, BİR SONRAKİ SAYFAYA GEÇİN

**PEARSON MyEnglishLab** 

Bu duyurudan önce bir Focus kitabıyla kayıt oluşturduysanız 10. sayfaya gidin.

Ayrıca, son sayfadaki açıklamaları okuyun. (16. sayfa)

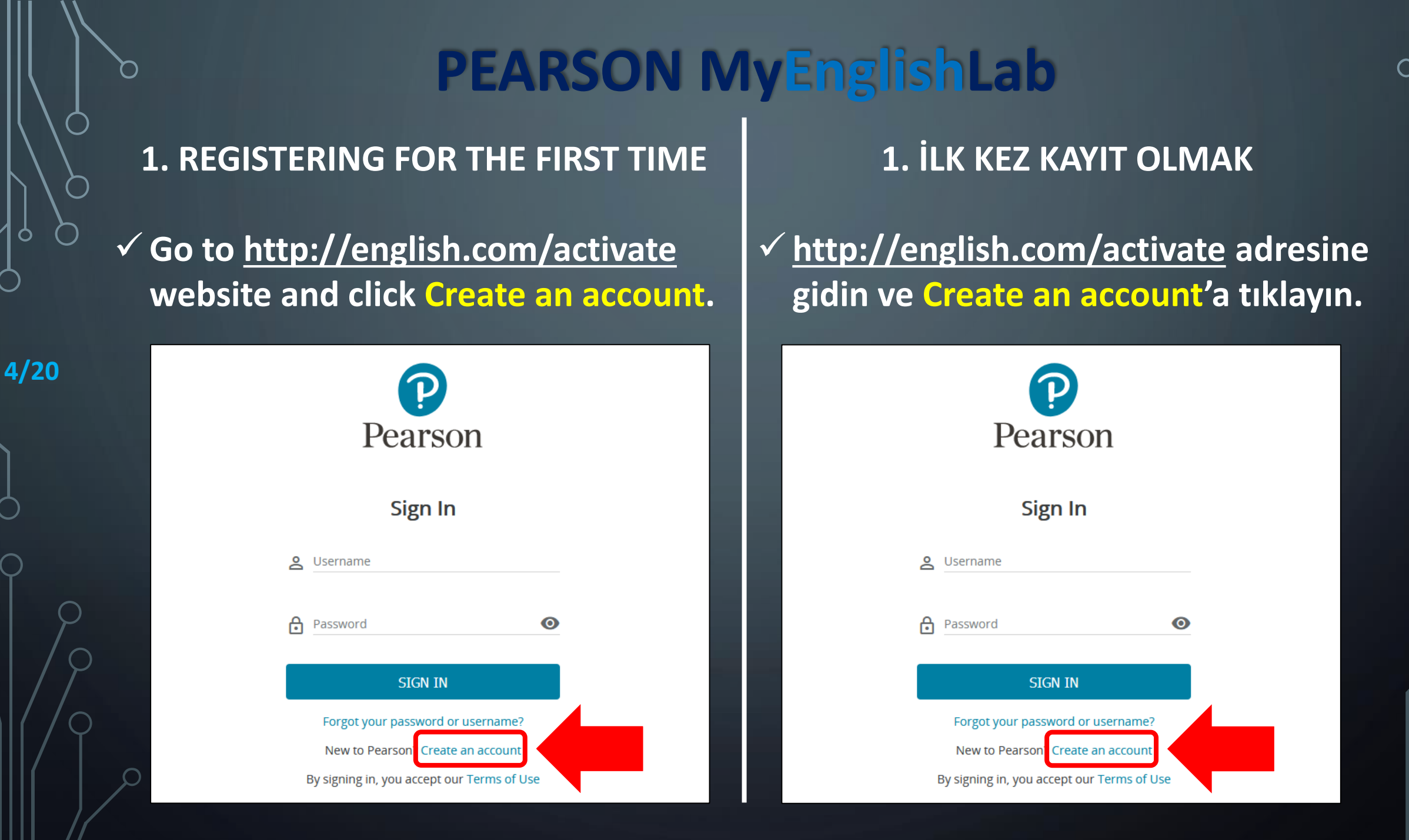

## **1. REGISTERING FOR THE FIRST TIME**

 ✓ Type your surname as usual. BUT firstly write your <u>STUDENT NUMBER</u> then write your last name.\*

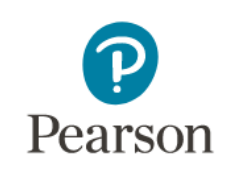

#### Create an adult account

#### Personal information

5/20

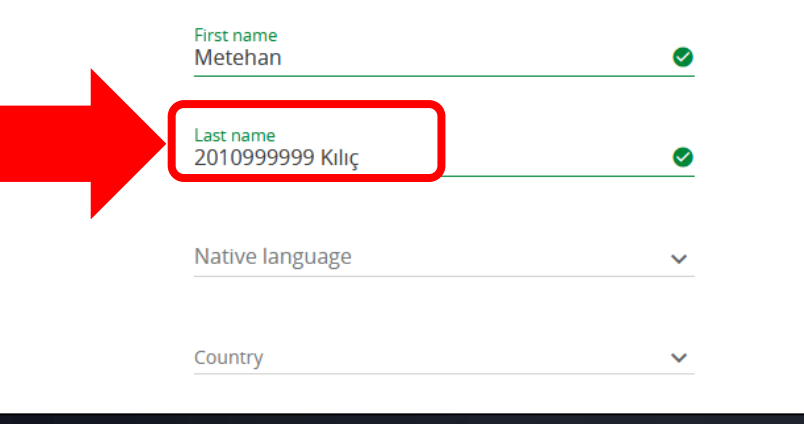

\*Make sure that you complete this step correctly in order not to have any problems at the end of the period.

## **1. İLK KEZ KAYIT OLMAK**

 Adınızı olduğu gibi yazın. FAKAT Soyadı bölümüne önce <u>ÖĞRENCİ NUMARANIZI</u> sonra soyadınızı yazın.\*

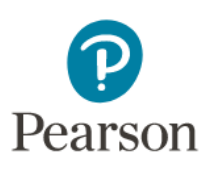

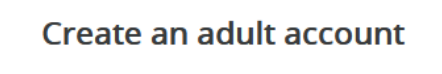

Personal information

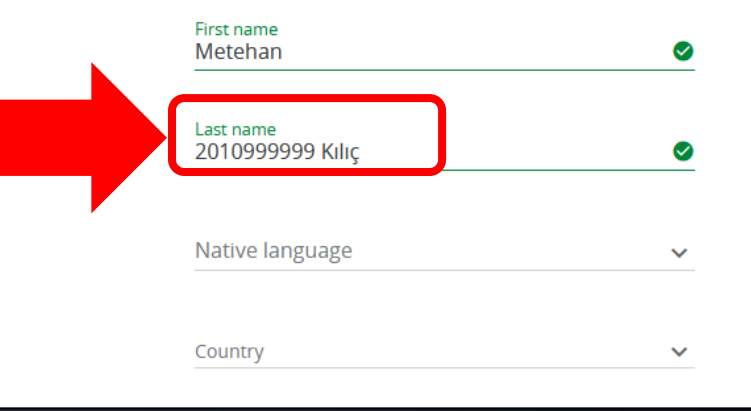

\*Kur sonunda sorun yaşamamak için bu aşamayı doğru tamamladığınıza emin olun.

## **1. REGISTERING FOR THE FIRST TIME**

# ✓ Type <u>kbuSTUDENT NUMBER</u> in the username field.\*

|     | <u>kbu2010999999</u>                                                                                                    |                                                      |
|-----|----------------------------------------------------------------------------------------------------|------------------------------------------------------|
|     | Email address                                                                                                    |                                                      |
|     | Create password                                                                                                    | 0                                                    |
| 0   | Confirm password                                                                                                    | 0                                                    |
| 19  | Keep me updated with information<br>products and services, as well as<br>surveys. (Don't worry, we won't sl<br>information with anyone else.) | on about Pearson<br>occasional customer<br>nare your |
| / 0 | Send me a monthly newsletter                                                                                                    |                                                      |
|     | CREATE ACCOUNT                                                                                                    |                                                      |

## 1. İLK KEZ KAYIT OLMAK

 ✓ Kullanıcı adınız <u>kbuÖĞRENCİ NUMARASI</u> olacak şekilde kullanıcı adınızı yazın.\*

| ර                | kbu2010999999                                                                                                    |                    |
|------------------|----------------------------------------------------------------------------------------------------|--------------------|
| E                | mail address                                                                                                    |                    |
| <mark>€</mark> C | reate password                                                                                                    | 0                  |
| <b>e</b> c       | onfirm password                                                                                                    | Ø                  |
| ۵                | Keep me updated with information about Pe<br>products and services, as well as occasional<br>surveys. (Don't worry, we won't share your<br>information with anyone else.) | earson<br>customer |
| _                | Send me a monthly newsletter                                                                                                    |                    |

## **1. REGISTERING FOR THE FIRST TIME**

After completing other details, click
 Create Account.

| 7 | /2 | 0 |
|---|----|---|
|   |    |   |

## Account information

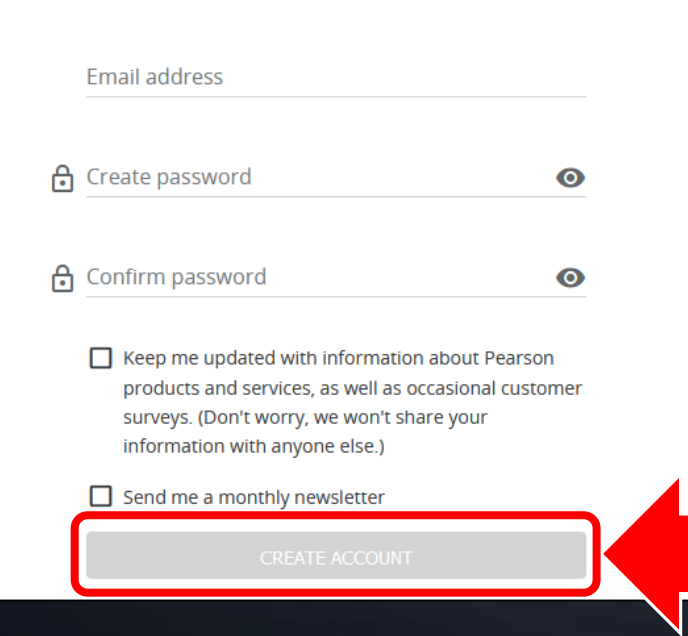

## 1. İLK KEZ KAYIT OLMAK

## ✓ Diğer bilgileri de doldurduktan sonra Create Account'a tıklayın.

| Account information                                                                                                    |                                                     |
|----------------------------------------------------------------------------------------------------|-----------------------------------------------------|
| 8 KDUZOT0999999                                                                                                    |                                                     |
| Email address                                                                                                    |                                                     |
| Create password                                                                                                    | O                                                   |
| Confirm password                                                                                                    | O                                                   |
| Keep me updated with informatio<br>products and services, as well as o<br>surveys. (Don't worry, we won't sh<br>information with anyone else.) | n about Pearson<br>occasional customer<br>nare your |
| Send me a monthly newsletter                                                                                                    |                                                     |
| CREATE ACCOUNT                                                                                                    |                                                     |

## **1. REGISTERING FOR THE FIRST TIME**

 Click Add a product and type your access code on your book's inner cover.

# Products Image: Add a product to get started Vour product will live here Add a product Add a product Add a product Add a product Add a product Add a product

8/20

## 1. İLK KEZ KAYIT OLMAK

## Add a product'a basın ve kitabınızın iç kapağındaki erişim kodunuzu girin.

#### Products

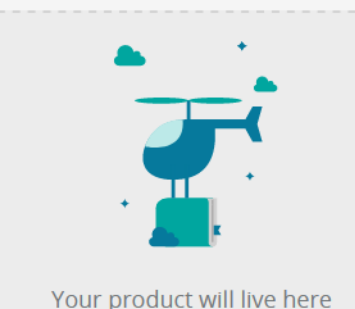

#### Add a product to get started

You'll need a product access code (or QR code).lt might come with your textbook, from your school, or in a separate kit.

#### Access codes look similar to this: ABC123-ABCD-123AB-127 -ABC123-ABCD Add a product

Q

## **1. REGISTERING FOR THE FIRST TIME**

 Click on your book and choose your country as Turkey to see correct time in your assignments.

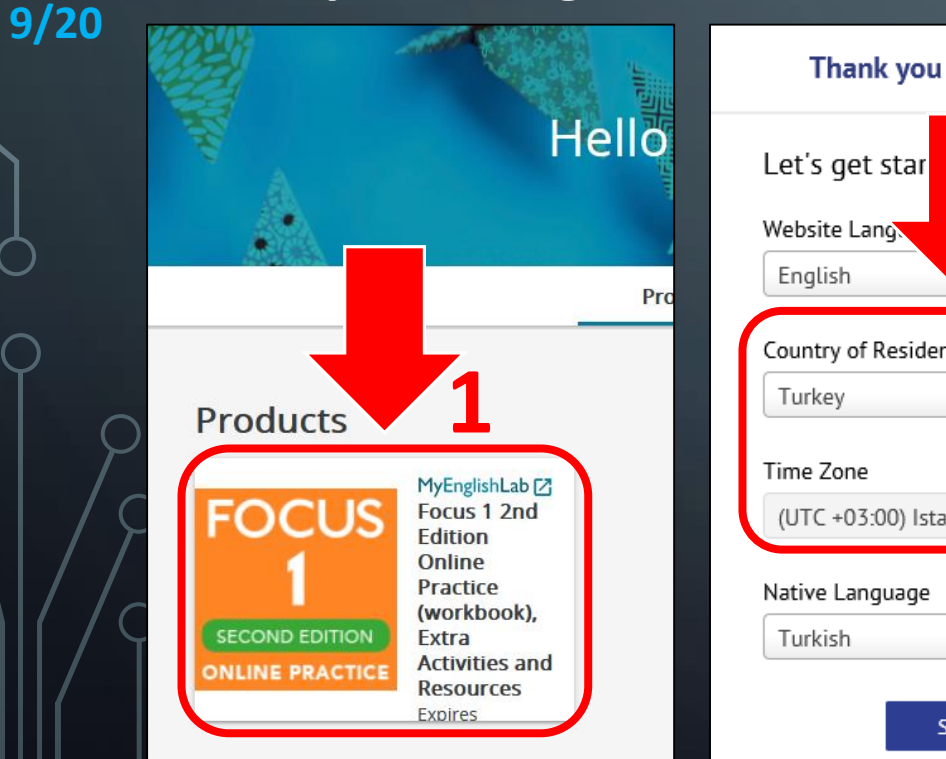

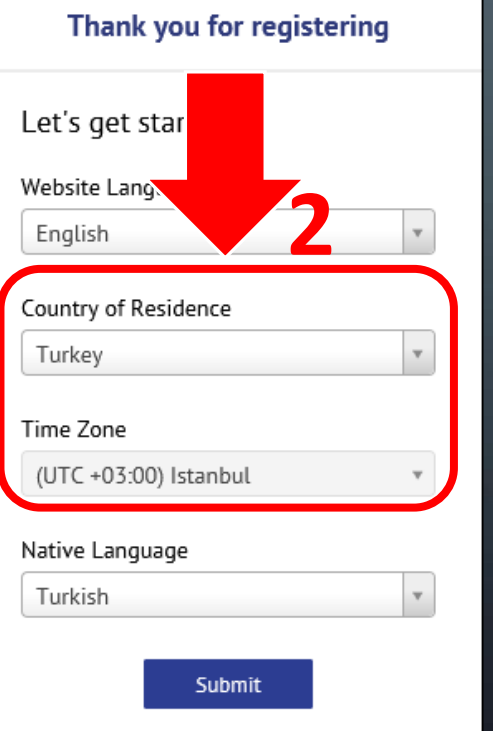

## 1. İLK KEZ KAYIT OLMAK

 Kitabınıza tıklayın ve ödevlerinizde doğru zamanı görebilmek için ülke bilgisi olarak Türkiye'yi seçin.

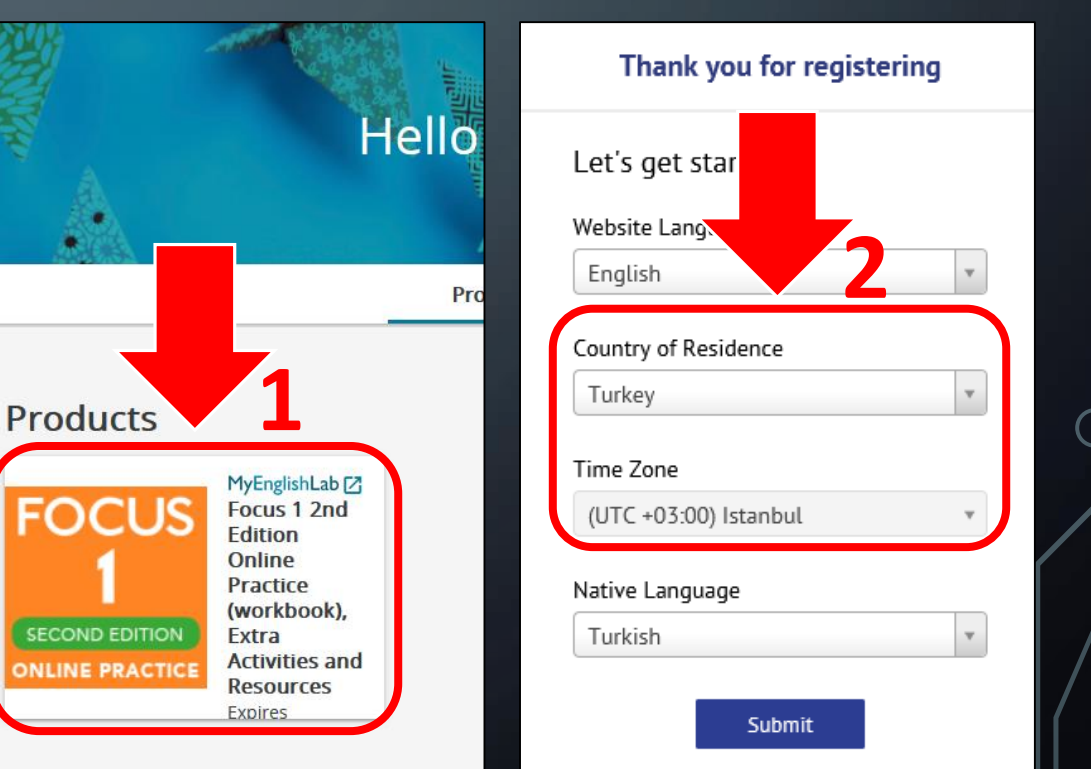

## **2. JOINING A CLASS**

 ✓ Go to Settings> My Courses, and click Join a Course and enter the required Course ID on next page.

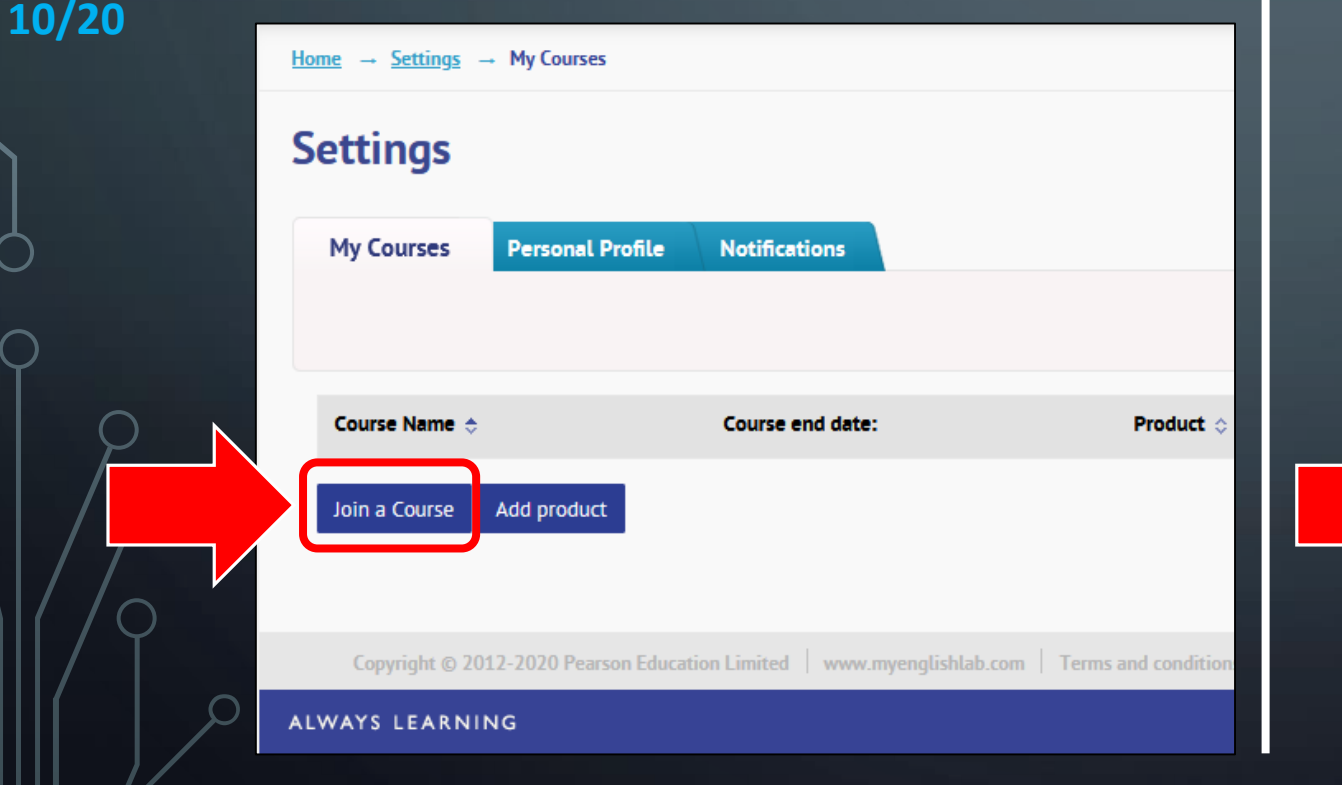

## 2. SINIFA KATILMAK

 Settings> My Courses'a gittikten sonra Join a Course'a tıklayın ve bir sonraki sayfadaki Course ID bilgisini girin.

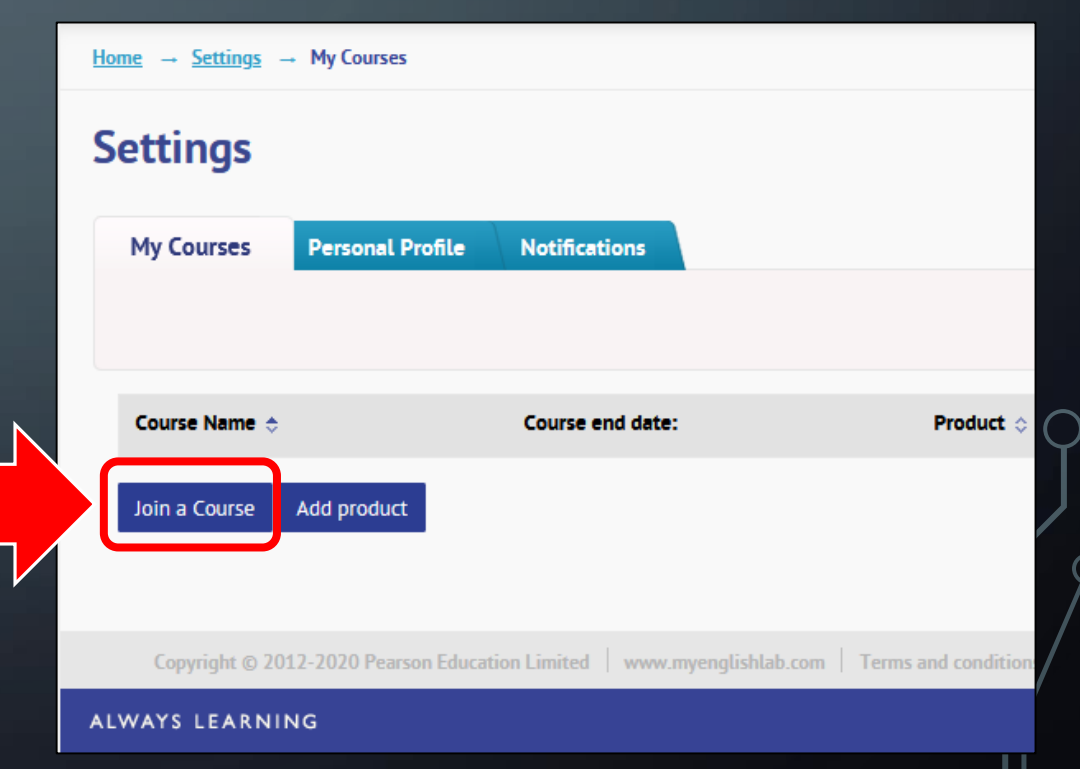

## **2. JOINING A CLASS**

✓ Enter the correct Course ID below for the correct book and level.

11/20

FOCUS 1 (KBU SFL 2020-2021 P1L1): Course ID: NYXK-M7A7

FOCUS 2 (KBU SFL 2020-2021 P1L2): Course ID: 7R4H-MVNJ 2. SINIFA KATILMAK

 Aşağıdaki Course ID bilgilerinden kitabınız ve seviyeniz için olanları girin.

FOCUS 1 (KBU SFL 2020-2021 P1L1): Course ID: NYXK-M7A7

FOCUS 2 (KBU SFL 2020-2021 P1L2): Course ID: 7R4H-MVNJ

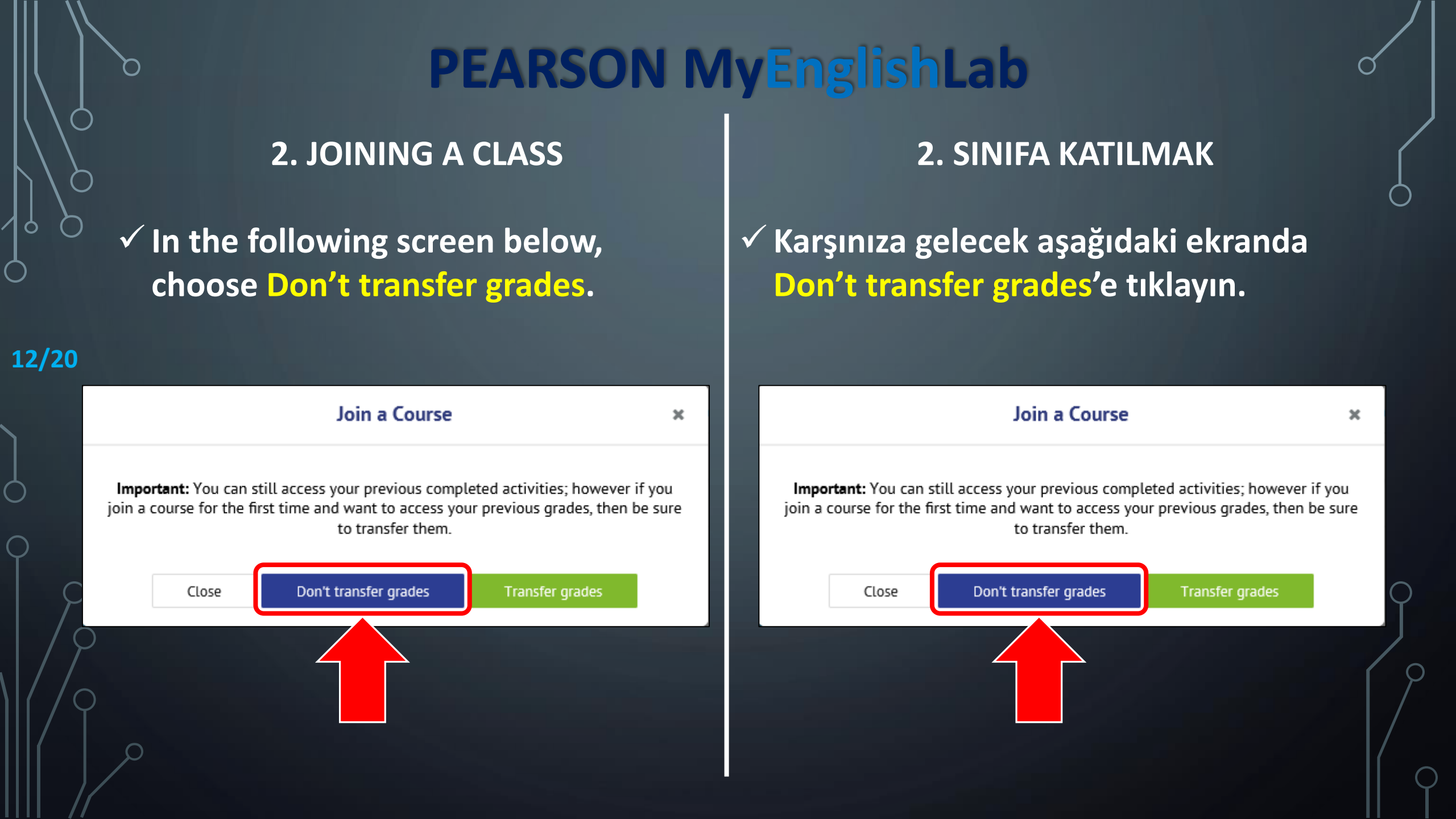

## **2. JOINING A CLASS**

✓ If you did everything correctly, you should see the course name under Settings> My Courses.\*

| /20-                                  |                                                                                                 |                        |
|---------------------------------------|-------------------------------------------------------------------------------------------------|------------------------|
| 720                                   | <u>Home</u> → <u>Settings</u> → My Courses                                                      |                        |
|                                       | Settings                                                                                        |                        |
|                                       | My Courses Personal Profile Notifications                                                       |                        |
|                                       |                                                                                                 |                        |
| )                                     | Course Name 🔶 Course end date: Product 🗇                                                        |                        |
| Ç                                     | KBU SFL 2020-2021 P1L1 31 Dec 2021 Focus 1 2nd Edition Online Practice (workbook), Extra Act    | tivities and Resources |
|                                       | Join a Course Add product                                                                       |                        |
| $\langle \ \rangle \langle \ \rangle$ | Copyright © 2012-2020 Pearson Education Limited 🔤 ylishlab.com 🗍 Terms and conditions 🏾 Privacy | statement   Cookie pol |
|                                       | ALWAYS LEARNING                                                                                 |                        |
|                                       |                                                                                                 |                        |

\*Make sure that you see this information here in order not to have any problems at the end of the period.

## 2. SINIFA KATILMAK

 ✓ Her şeyi doğru yaparak sınıfa katıldıysanız Settings> My Courses'ta ilgili bilgiyi görmeniz gerekiyor.\*

| <u>Home</u> → <u>Settings</u> – | <ul> <li>My Courses</li> </ul> |                  |                                                                                |
|---------------------------------|--------------------------------|------------------|--------------------------------------------------------------------------------|
| Settings                        |                                |                  |                                                                                |
| My Courses                      | Personal Profile               | Notification     | ns                                                                             |
|                                 |                                |                  |                                                                                |
|                                 |                                |                  |                                                                                |
| Course Name 🚓                   | Course                         | end date: P      | roduct ⇔                                                                       |
| KBU SFL 2020-20                 | 021 P1L1 31 Dec                | 2021 F           | Focus 1 2nd Edition Online Practice (workbook), Extra Activities and Resources |
| Join a Course                   | Add product                    |                  |                                                                                |
|                                 |                                |                  |                                                                                |
|                                 |                                |                  |                                                                                |
| Copyright © 201                 | 12-2020 Pearson Educat         | tion Limited   v | w ishlab.com   Terms and conditions   Privacy statement   Cookie pol           |
| ALWAYS LEARNIN                  | NG                             |                  |                                                                                |

\*Kur sonunda sorun yaşamamak için bu bilgiyi gördüğünüze emin olun.

## **3. YOU ARE READY!**

**PEARSON MyEnglishLab** 

 All the steps are complete.
 You can now click Assignments and start doing the activities.

#### 14/20 GRADEBOOK E ASSIGNMENTS SETTINGS **Assignments & Events** Activity history FILTER BY COURSE SELECT VIEW FILTER BY STATUS **E** All courses Not started (369) Started (0) 📋 369 🛛 🔨 Next 30 days Start date Online Practice (workbook), Unit 0, 0.1 In class, Exercise 1 Open 26 Oct 2020 • 3:0 KBU SFL 2020-2021 P1L1 Attempts remaining: 2 Assigned by Admin, Karabuk Uni Due Date 26 Oct 2020, 3:10 PM 20 Nov 2020 • 11:59 PM Start date: Online Practice (workbook), Unit 0, 0.1 In class, Exercise 2 Open 26 Oct 2020 • 3:09 PM KBU SFL 2020-2021 P1L1 Attempts remaining: 2 Assigned by Admin, Karabuk Uni Due Date: 26 Oct 2020, 3:10 PM 20 Nov 2020 • 11:59 PM Online Practice (workbook), Unit 0, 0.1 In class, Exercise 3 Start date: <u>Open</u> 26 Oct 2020 • 3:09 PM KBU SFL 2020-2021 P1L1 Attempts remaining: 2 Assigned by Admin, Karabuk Uni Due Date 26 Oct 2020, 3:10 PM 20 Nov 2020 • 11:59 PM

## **3. HAZIRSINIZ!**

## Bütün aşamalar tamam. Artık Assignments'a tıklayarak alıştırmaları yapmaya başlayabilirsiniz.

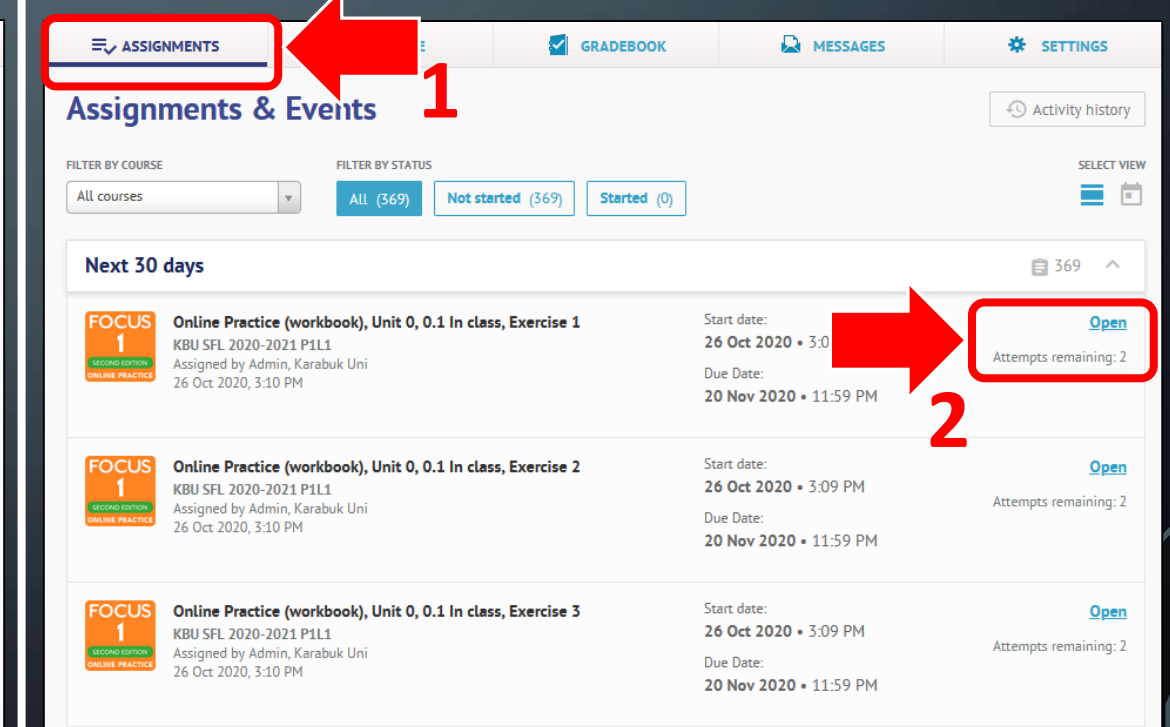

IMPORTANT ADDITIONAL INFORMATION

**PEARSON MyEnglishLab** 

 ✓ You are responsible for following all the steps precisely in this document.

15/20 ✓ You have 2 attempts for all types of exercises.

 ✓ You can see your status under Gradebook.

The due date for the content on MyEnglishLab is: 20.11.2020, 23:59 ÖNEMLİ EK BİLGİLER

- ✓ Bu belgedeki tüm aşamaları eksiksizce tamamlamakla sorumlusunuz.
- Her bir alıştırma için 2 kez yapma şansınız var.
- Not Defteri'nden durumunuzu görebilirsiniz.

 MyEnglishLab içeriklerini tamamlamak için son târih: 20.11.2020, 23.59.

## **ALREADY REGISTERED ACCOUNTS**

**PEARSON MyEnglishLab** 

 Your student number must be included both in your surname and in your username. However, if you had already created an account with your Focus book code before this document, you can't change your username or surname information.

 There will be announcements on how you should proceed about this situation on KBU SFL webpage.
 Follow the announcements.

### ÖNCEDEN KAYITLI HESAPLAR

 Öğrenci numaranızı, soyadınız ve kullanıcı adınızda bulundurmanız gerekiyor. Fakat, bu belgeden önce Focus kitabınızdaki kodla bir hesap oluşturduysanız, kullanıcı adı ya da soyadı bilgilerinizi değiştiremezsiniz.

 Bu durumla ilgili izlemeniz gereken adımlar daha sonra KBÜ YDYO ağ sayfasında duyurulacaktır. Duyuruları tâkip edin.

16/20